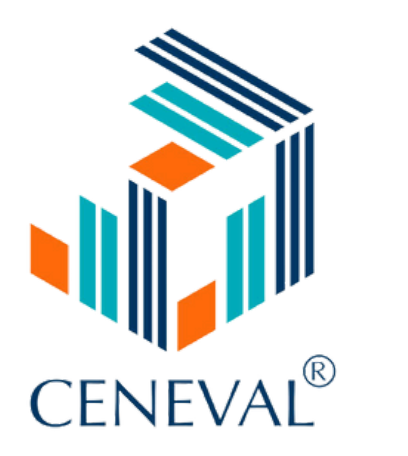

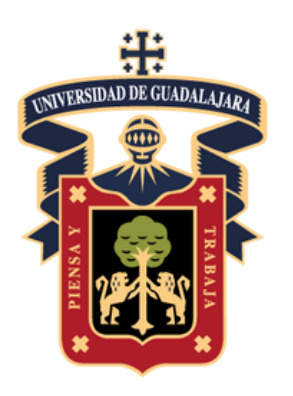

UNIVERSIDAD DE GUADALAJARA

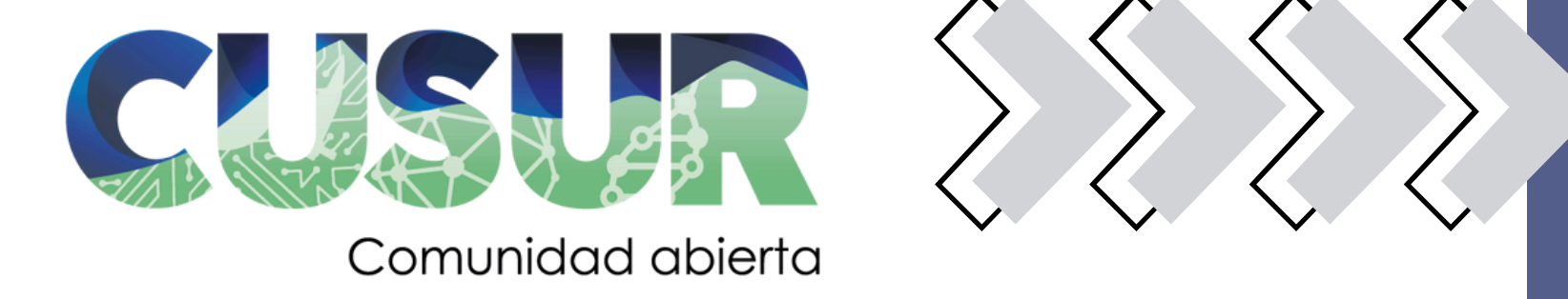

# EXANLII CUSUR 2025-A

# MODALIDAD: EXAMEN DESDE CASA

**COORDINACIÓN DE INVESTIGACIÓN Y POSGRADO** 

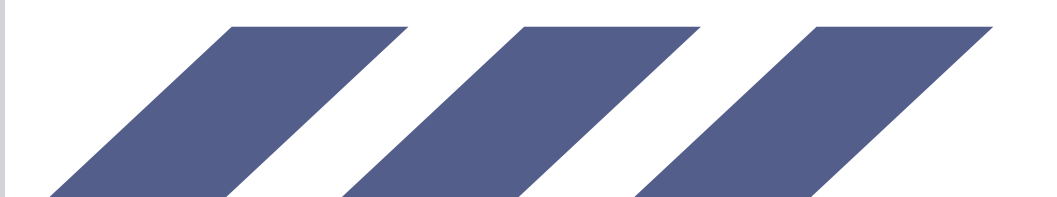

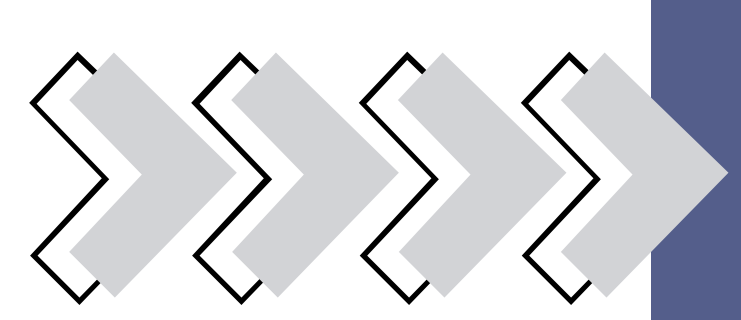

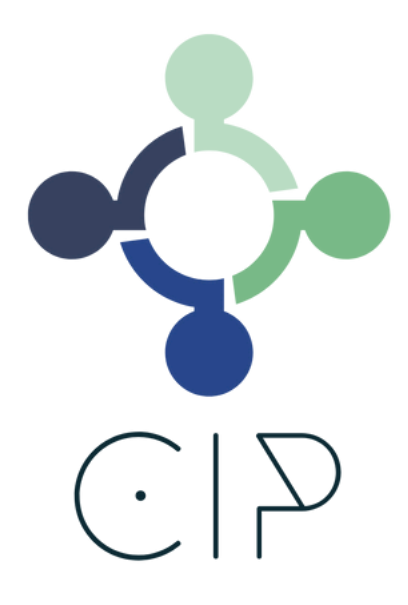

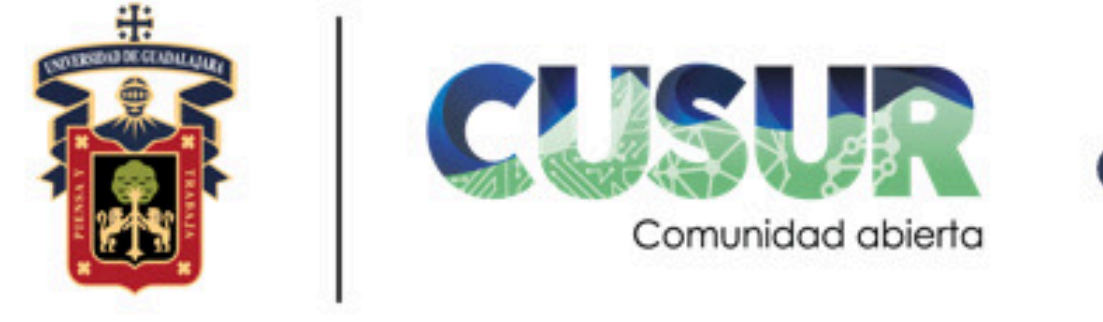

Calendario 2025-A Fechas de aplicación EXANI-III Coordinación de Investigación y Posgrado **CUSUR-UDG MODALIDAD: DESDE CASA** 

| Número de<br>Aplicación | Periodo de Registro                     | Examen de<br>práctica | Fecha de<br>Aplicación | Fecha de entrega<br>de resultados | Tipo de<br>Aplicación | Precio de examen<br>*Sujeto a cambios<br>sin previo aviso* |
|-------------------------|-----------------------------------------|-----------------------|------------------------|-----------------------------------|-----------------------|------------------------------------------------------------|
| 251106IA0012            | 27 de febrero al 26 de<br>marzo de 2025 | 08-abr-25             | 12-abr-25              | 25-abr-25                         | Institucional         | \$685                                                      |
| 251106IA0014            | 02 al 19 de mayo de<br>2025             | 10-jun-25             | 15-jun-25              | <b>27-jun-25</b>                  | Institucional         | \$685                                                      |
|                         |                                         |                       |                        |                                   |                       |                                                            |
|                         |                                         |                       |                        |                                   |                       |                                                            |

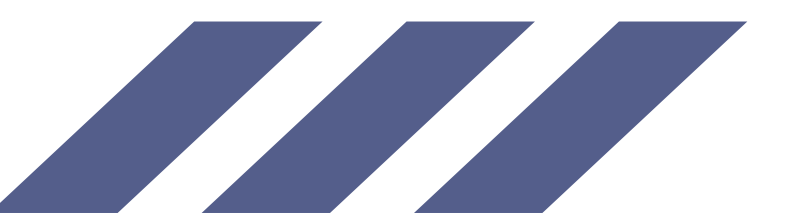

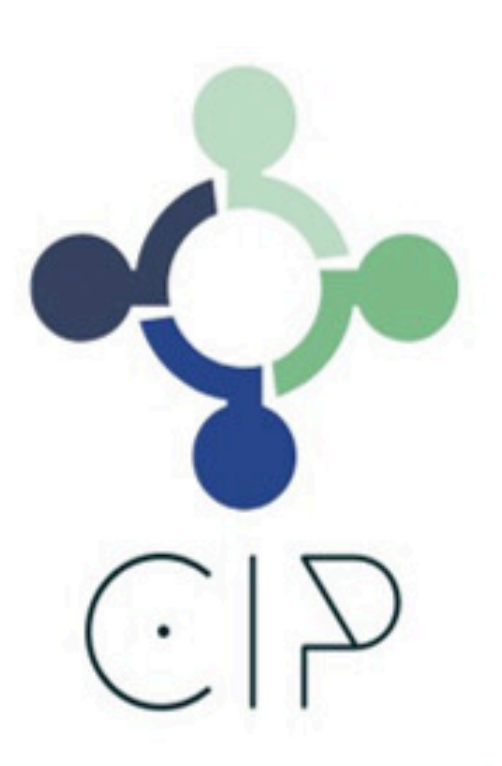

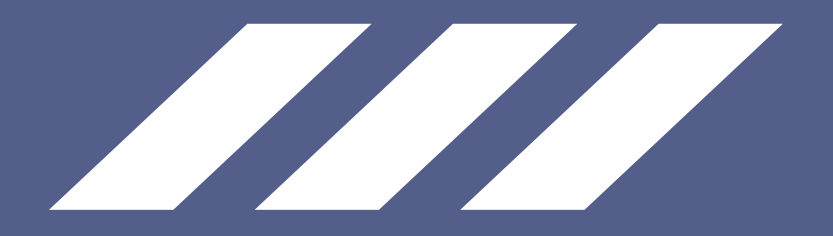

# Adicionalmente, se informa que habrá dos fechas nacionales para la aplicación del examen: • 15 de febrero de 2025 • 12 de julio de 2025

Es importante mencionar que los aspirantes deberán realizar su trámite directamente a través del sitio oficial de CENEVAL, utilizando el siguiente enlace: https://ceneval.edu.mx/examenes-ingreso-exani iii

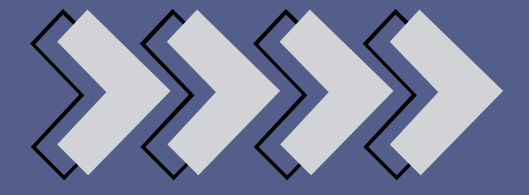

# Pasos a seguir

# **Pre-registro**

\*1.- Haz clic en el siguiente enlace para iniciar tu pre-registro: http://www.cusur.udg.mx/es/coordinacion-de-investigacion-y-posgrado/exani-iii

\*2.-Enlace para realizar tu Pre registro: https://forms.gle/KnHTaaQMt3EdspMZ6

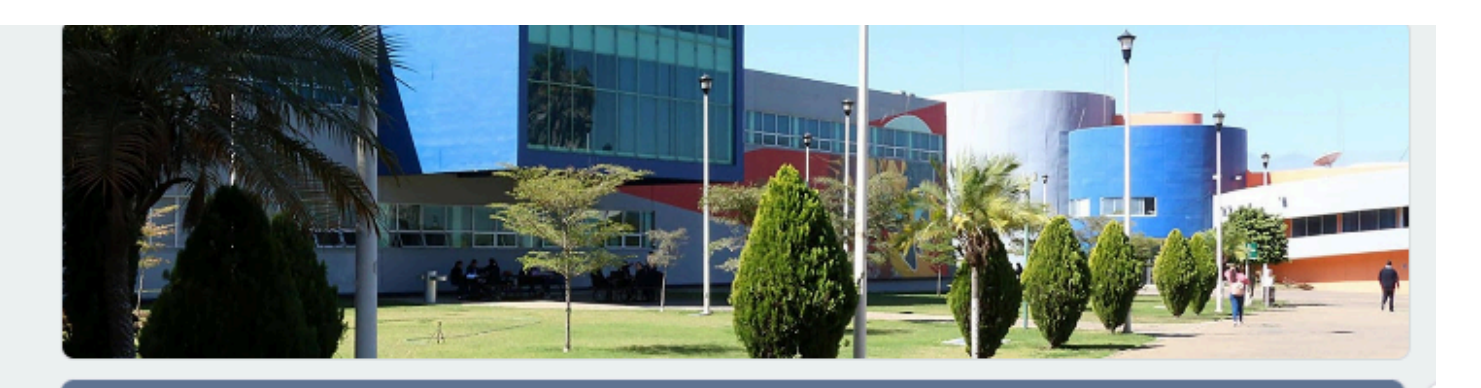

Pre-Registro EXANI-III 2025 (Institucional). Modalidad: Examen DESDE CASA Periodo de registro ACTIVO: del 27 de febrero al 26 de marzo. Con fecha límite de pre-registro el día lunes 26 de marzo hasta las 12:00 horas. Sin posibilidad de prórroga.

Aplicación: 12 de abril. Resultados: 25 de abril.

U 🕀 🗶 I

Estimado sustentante, favor de llenar los datos que a continuación se solicitan, tomando en cuenta que son datos reales, con uso exclusivo para la aplicación del examen.

Leer a detalle lo que se te pide.

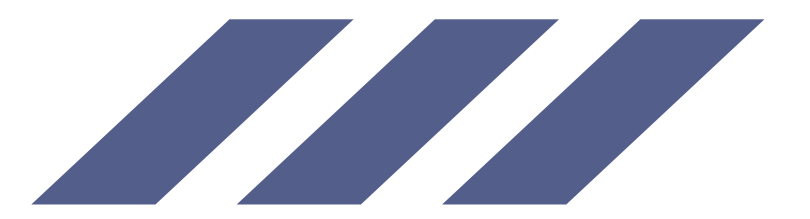

# Pasos a seguir **Pre-registro**

3. Una vez completado tu pre-registro, se mostrará la siguiente información: Después de finalizar tu pre-registro, recibirás un correo electrónico entre 3 y 5 días hábiles con tus datos para continuar el registro en la página oficial de CENEVAL. Además, se incluirán los pasos a seguir. Es muy importante leer todo el documento que se te enviará. Para cualquier duda o aclaración, estoy a tus órdenes en la Coordinación de Investigación y Posgrado, Edificio L, primer piso.

Correo electrónico: exani@cusur.udg.mx Teléfono: 341 575 7222, Ext. 46034 Horario de atención: de lunes a viernes, de 9:30 a.m. a 1:00 p.m.

**EXANI-III CUSur** Coordinación de Investigación y Posgrado

C.D. Armando Aramis Anaya González **Responsable del EXANI-III, Enlace CUSUR** Coordinación de Investigación y Posgrado

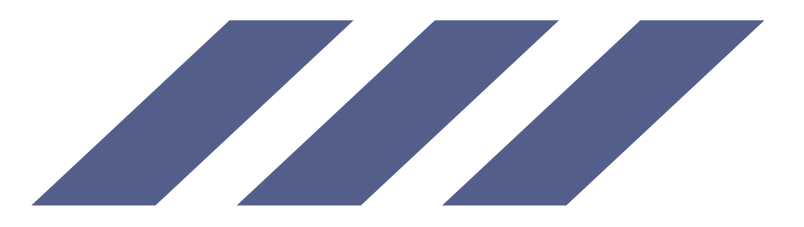

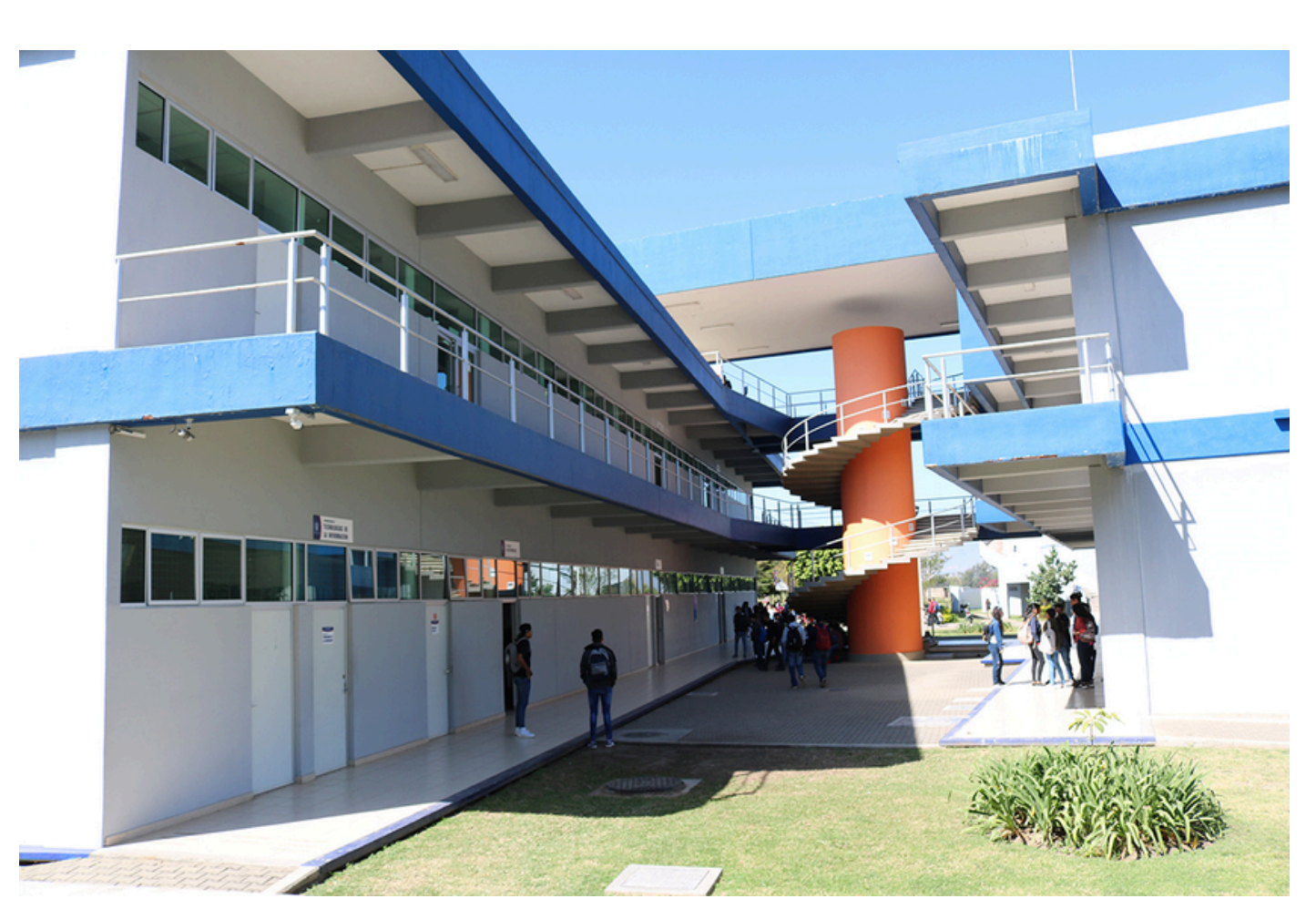

# Pasos a seguir para continuar con tu registro:

# 1.- Accede al siguiente enlace para continuar con tu registro:

- <u>http://registroenlinea.ceneval.edu.mx/RegistroLinea/indexCerrado.php</u>

# 2.-Ingresa los datos proporcionados en el correo que recibiste:

- Institución: Universidad de Guadalajara (pago referenciado)
- Matrícula: CUSUR25000 (Ejemplo; cada sustentante tiene su propia matrícula)
- Programa y carrera: CUSUR EXANI III
- Campus: Universidad de Guadalajara Centro Universitario del Sur

|                                                                                                    | BENTENIDOS AL REGIST                                                                       |
|----------------------------------------------------------------------------------------------------|--------------------------------------------------------------------------------------------|
|                                                                                                    | AVISO DE PRIVACIE                                                                          |
| análisis estadísticos, contactarlo para informar cambios en el proces<br>aviso de privacidad completo <u>apuí</u> . | o de aplicación y/o como requisito explícito del proceso de evaluación o certificación que |
|                                                                                                    |                                                                                            |
|                                                                                                    | INGRESE LOS SIGUIENTE                                                                      |
| Institución:                                                                                                    | INGRESE LOS SIGUIENTE<br>Universidad de Guadalajara (Pago referenciado)                    |
| Institución:<br>Matrícula:                                                                                          | Universidad de Guadalajara (Pago referenciado)                                             |
| Institución:<br>Matrícula:<br>Programa/Carrera:                                                                     | Universidad de Guadalajara (Pago referenciado)<br>1<br>CUAAD - Exaní III                   |

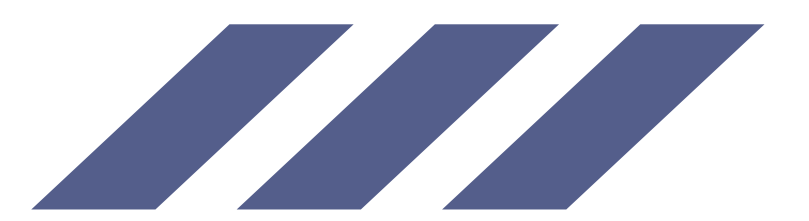

San Ángel, Delegación Álvaro Obregón, C.P. 01000. Ciudad de México, utilizará sus datos personales aquí recabados para realizando. Para mayor información acerca del tratamiento y de los derechos que puede hacer valer, usted puede acceder a

# IO DE ARTE AROUIT

os de esta pantalla

# \*3.- Crea tu contraseña y haz clic en Aceptar.

| CENEV                                 | /AL <sup>®</sup>                          |                                                                                          |                                                     |      |
|---------------------------------------|-------------------------------------------|------------------------------------------------------------------------------------------|-----------------------------------------------------|------|
|                                       |                                           |                                                                                          |                                                     |      |
| Si el nombre qu                       | e aparece a continuación no es el suyo; p | or favor, presione el botón <u>"Regresar"</u> y verifiqu                                 | e sus datos.                                        |      |
| Al ser la primera<br>través de ella p | odrá regresar al sistema a editar su reg  | que genere una contraseña antes de continuar. A<br>jistro o recuperar su pase de ingreso | Apunte esta contraseña en un lugar seguro, ya que a |      |
| La contraseña e                       | s libre, alfanumérica y deberá contar con | un mínimo de 4 caracteres.                                                               |                                                     |      |
| Nombre:                               | ANAYA GONZALEZ ARMANDO ARAMI              | S                                                                                        |                                                     |      |
| Contraseña :                          | •••••                                     |                                                                                          |                                                     |      |
| Confirmación :                        | •••••                                     |                                                                                          |                                                     |      |
| Aceptar                               |                                           |                                                                                          | Regr                                                | esar |

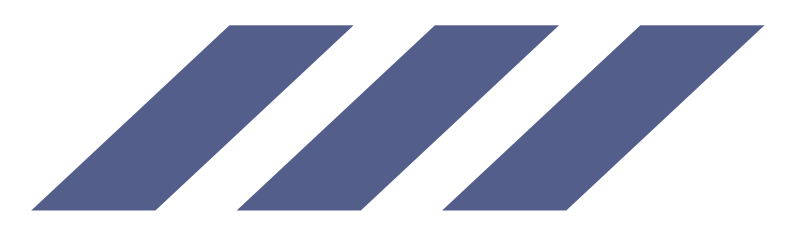

# \*4.-Haz clic en Editar su registro para el examen.

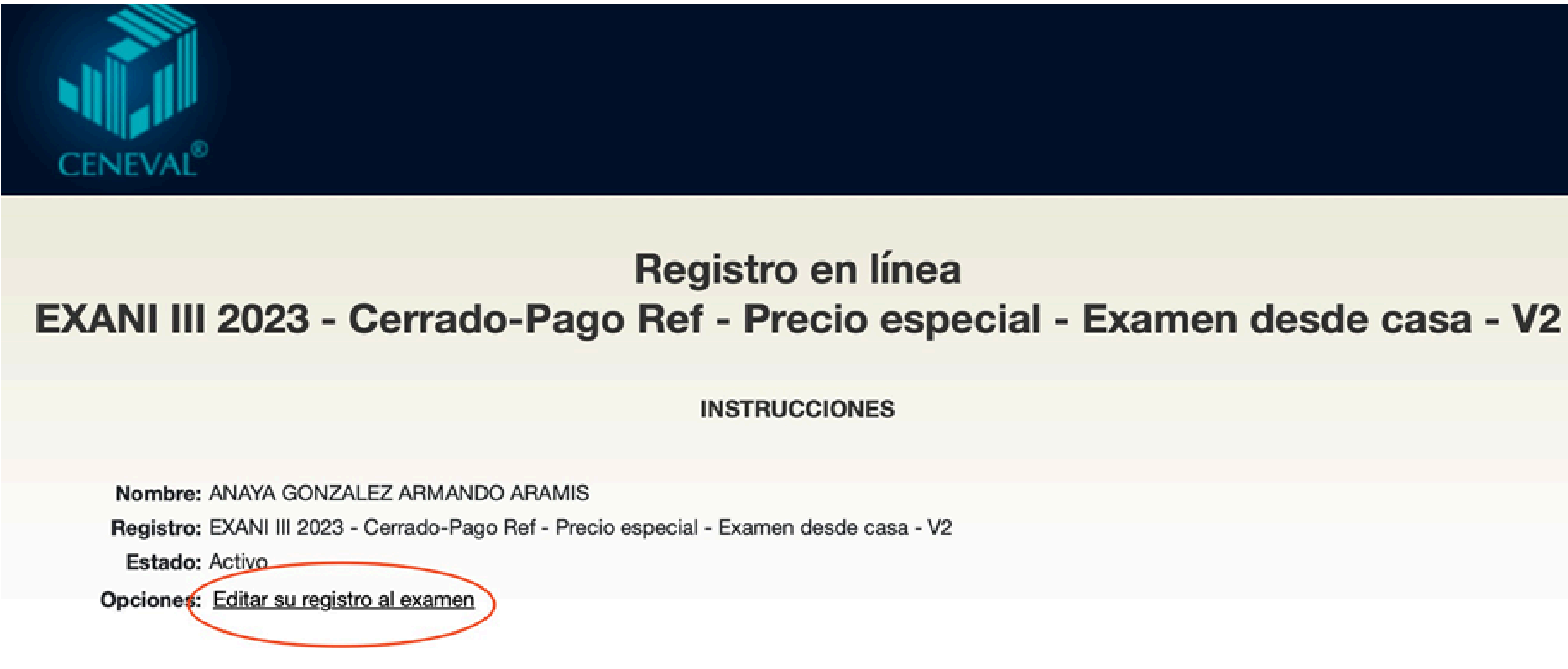

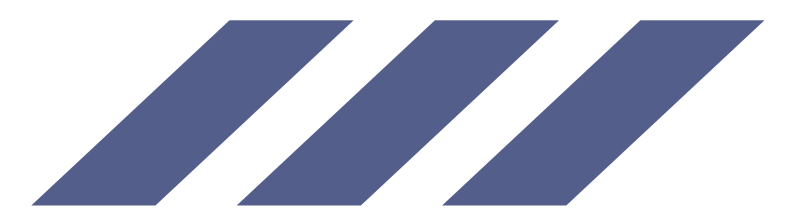

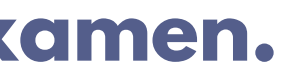

# \*5.- Llena los datos que se te piden.

Registro en línea EXANI III 2023 - Cerrado-Pago Ref - Precio especial - Examen desde casa - V2

El símbolo (") identifica a los datos que obligatoriamente debe llenar en esta sección.

| dentificación del sustentante                                                |                                                            |                          |
|------------------------------------------------------------------------------|------------------------------------------------------------|--------------------------|
| erifique que sus apellidos y nombre(s) sean correctos, ya<br>lombre completo | que una vez completado todo su registro, éstos no podrán s | er editados bajo ninguna |
| pellido paterno                                                              | ANAYA                                                      |                          |
| pellido materno                                                              | GONZALEZ                                                   |                          |
| iombre(s)                                                                    | ARMANDO ARAMIS                                             |                          |
| Fecha de nacimiento                                                          | 1990 \$ / Enero \$ / 1 \$                                  |                          |
| Sexo                                                                         | Hombre                                                     |                          |
| Lugar de nacimiento                                                          | JALISCO                                                    |                          |
| CURP                                                                         |                                                            |                          |
| Estado civil                                                                 | Soltero(a) e                                               |                          |
| omicilio Particular                                                          |                                                            |                          |
| Calle                                                                        |                                                            |                          |
| Número exterior                                                              |                                                            |                          |
| lúmero interior                                                              |                                                            |                          |
| Entidad federativa                                                           | Seleccione su entidad federativa                           |                          |
| Delegación / Municipio                                                       | Seleccione su delegación / municipio                       |                          |
| colonia / Localidad                                                          | Seleccione su colonia / localidad                          |                          |
| liudad                                                                       |                                                            |                          |
| ódigo postal                                                                 |                                                            |                          |
| eléfono particular (lada) - (teléfono)                                       | -                                                          |                          |
| eléfono oficina (lada) - (teléfono)                                          | -                                                          |                          |
|                                                                              | Datos de localización                                      |                          |
| Teléfono localización (lada) - (teléfono)                                    |                                                            |                          |
| orreo electrónico                                                            |                                                            |                          |
|                                                                              |                                                            |                          |

## Identificación de la institución en la que desea ingresar para realizar sus estudios

Si no encuentra la institución de ingreso por favor, seleccione el estado y municipio/delegación donde se encuentra la institución, finalmente seleccione en institución "--Otra--" y llene los datos correspondientes.

| Entidad federativa     | JALISCO                                                   | ٠ |
|------------------------|-----------------------------------------------------------|---|
| Delegación / Municipio | ZAPOTLAN EL GRANDE                                        | • |
| Institución            | Universidad de Guadalajara - Centro Universitario del Sur |   |
| Clave                  | 240069                                                    |   |

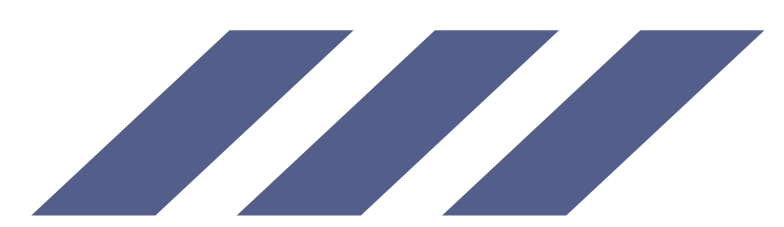

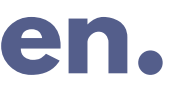

na circunstancia o motivo.

| •    |        |
|------|--------|
|      |        |
| Sigu | liente |

•

# \*6.- Responde todas las encuestas de las secciones.

# Registro en línea EXANI III 2023 - Cerrado-Pago Ref - Precio especial -Examen desde casa - V2

Menú de secciones del Registro

Complete las siguientes secciones del registro para obtener su pase de ingreso. Seleccione el vínculo "llenar" para completar cada una de las secciones.

| Tabla de secciones |            |          |  |
|--------------------|------------|----------|--|
| Sección 1          | incompleta | [llenar] |  |
| Sección 2          | incompleta | [llenar] |  |
| Sección 3          | incompleta | [llenar] |  |
| Sección 4          | incompleta | [llenar] |  |
| Sección 5          | incompleta | [llenar] |  |
| Sección 6          | incompleta | [llenar] |  |
| Sección 7          | incompleta | [llenar] |  |
| Sección 8          | incompleta | [llenar] |  |
|                    |            |          |  |

Continuar

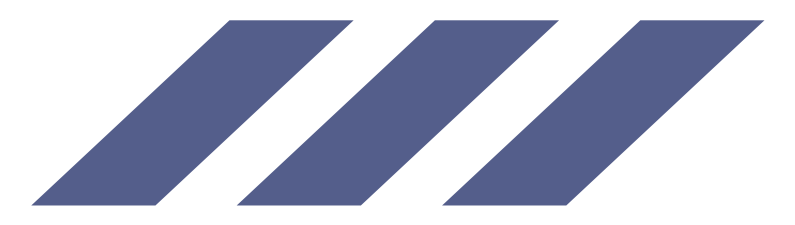

# \*7.- Una vez que hayas respondido todas las secciones, estas aparecerán en color azul (completada). Luego, haz clic en Continuar.

# Registro en línea EXANI III 2023 - Cerrado-Pago Ref - Precio especial -Examen desde casa - V2

Menú de secciones del Registro

Complete las siguientes secciones del registro para obtener su pase de ingreso. Seleccione el vínculo "llenar" para completar cada una de las secciones.

|           | Tabla de secciones |
|-----------|--------------------|
| Sección 1 | completa           |
| Sección 2 | completa           |
| Sección 3 | completa           |
| Sección 4 | completa           |
| Sección 5 | completa           |
| Sección 6 | completa           |
| Sección 7 | completa           |
| Sección 8 | completa           |

Continuar

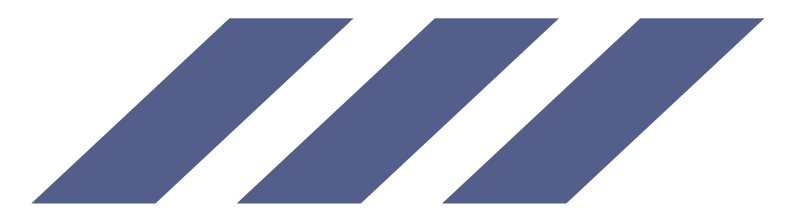

| [editar] |  |
|----------|--|
| [editar] |  |
| [editar] |  |
| [editar] |  |
| [editar] |  |
| [editar] |  |
| [editar] |  |
| [editar] |  |

\*8.- Esta orden de pago es solo un ejemplo. El formato generado incluye una fecha límite y algunas indicaciones obsoletas, como: presentarse en CUSur y llevar una identificación oficial (INE). Por favor, ignora esas instrucciones, ya que el formato no ha sido actualizado y sigue diseñado para exámenes presenciales. Sin embargo, tu examen se realizará DESDE CASA/EN LÍNEA.

FORMATO DE PAGO PARA EXAMEN

| lúmero de folio:                     | 726226533 (único e intransferible)                                                                                                    |
|--------------------------------------|----------------------------------------------------------------------------------------------------|
| lombre del sustentante:              | ARMANDO ARAMIS ANAYA GONZALEZ                                                                                                    |
| rograma/Carrera:                     | EXANI III                                                                                                    |
| lombre del examen:                   | EXANI-III - EXANI-III                                                                                                    |
| atos bancarios para realizar el pago | Santander CLABE: 01418065501746257                                                                                                    |
| mporte a pagar:                      | \$650.00                                                                                                    |
| teferencia Bancaria:                 | 72622653353438453238 (único e intransferible)                                                                                                    |
| echa limite de pago:                 | 02 - Mayo - 2023                                                                                                    |
|                                      | Si realiza el pago mediante transferencia electrónica utilizando la CLABE, es indispensable que en el campo de Concepto se capture únicamente los 20 dígitos numéricos de la referencia bancaria, sin espacios en blanco, letras o cualquier otro carácter y respetando la fecha límite de pago ya que el banco receptor la validará y podrá ser rechazada por algún error u omisión. |
|                                      | Es importante que revise en su estado de cuenta que no se haya devuelto el importe, también puede confirmar su transacción en la liga https://www.banxico.org.mx/cep/                                                                                                    |

**AVISO** 

ESTE FORMATO DE PAGO NO ES SU PASE DE INGRESO AL EXAMEN, POR LO QUE ESTE DOCUMENTO NO SERÁ VÁLIDO PARA LA APLICACIÓN.

DOS DÍAS HÁBILES DESPUÉS DE REALIZAR EL PAGO TENDRÁ QUE INGRESAR DE NUEVO AL REGISTRO EN LÍNEA PARA OBTENER SU "PASE DE INGRESO AL EXAMEN".

Su registro se ha realizado con éxito (60000CUSUR00013490758), no es necesario confirmar que ha sido registrado.

Impresión de este formato de pago

El pago se puede realizar en ventanilla bancaria o en línea. Al finalizar tu registro, aparecerá la opción de pago en línea.

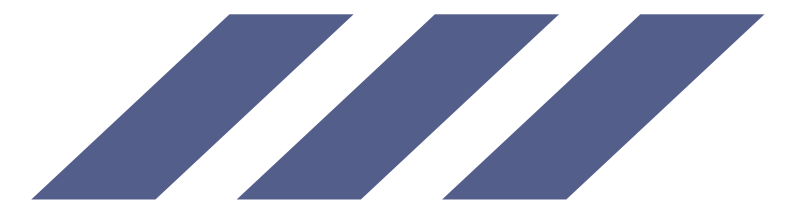

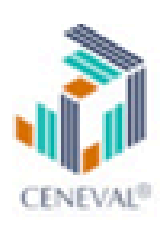

9.- Una vez realizado el pago, envía el comprobante al correo exani@cusur.udg.mx para validarlo en el sistema. Estaremos atentos a través de correo electrónico para informarte sobre la fecha del examen de prueba y proporcionarte los accesos o cualquier otra información relevante.

10. De 3 a 5 días antes de la fecha de aplicación, CENEVAL te enviará un correo con el usuario y la contraseña para acceder tanto al examen de prueba como al examen real.

Nota: Recuerda siempre revisar tu bandeja de entrada y spam.

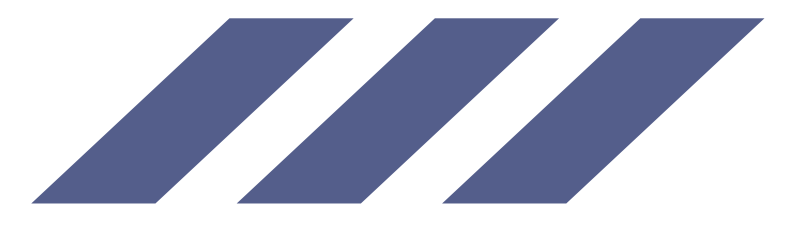

Para cualquier duda o aclaración, estoy a su disposición en la Coordinación de Investigación y Posgrado, Edificio L, primer piso.

> Correo electrónico: exani@cusur.udg.mx Teléfono: 341 575 7222, Ext. 46034

Horario de atención: de lunes a viernes, de 9:30 a.m. a 1:00 p.m.

C.D. Armando Aramis Anaya González Responsable del EXANI-III, Enlace CUSUR Coordinación de Investigación y Posgrado

# **Enlaces de Interés**

- Guía del sustentante
- https://ceneval.edu.mx/wp-content/uploads/2022/12/EXANI-III\_Guia-para-el-sustenta <u>nte\_2023.pdf</u>
- Guía para la aplicación en la modalidad Examen desde casa https://ceneval.edu.mx/wp-content/uploads/2022/12/EXANI\_Modalidad-de-aplicacion
- -Examen-desde-casa-1.pdf
- •Verifica tu equipo:
- https://verificacion.ceneval.edu.mx/
- **Tutorial-Navegador seguroCENEVAL**
- https://www.youtube.com/watch?v=\_FyJwh3\_WIk&list=PLr\_60-gGH8H95IEmKCsx YoRvBE7wftJc9

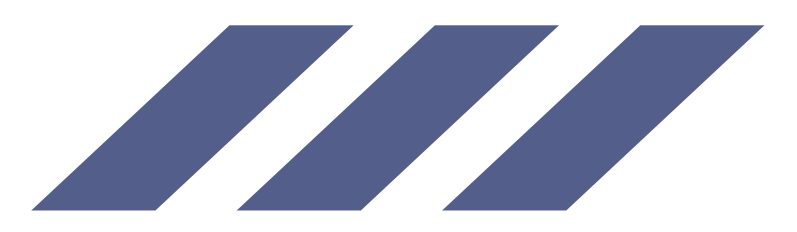

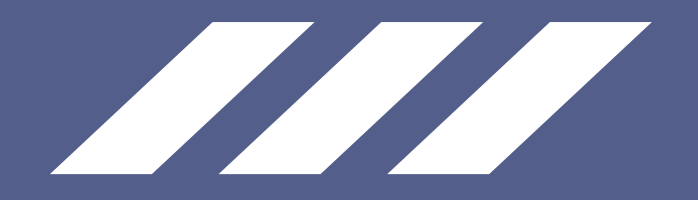

# **Brachas**

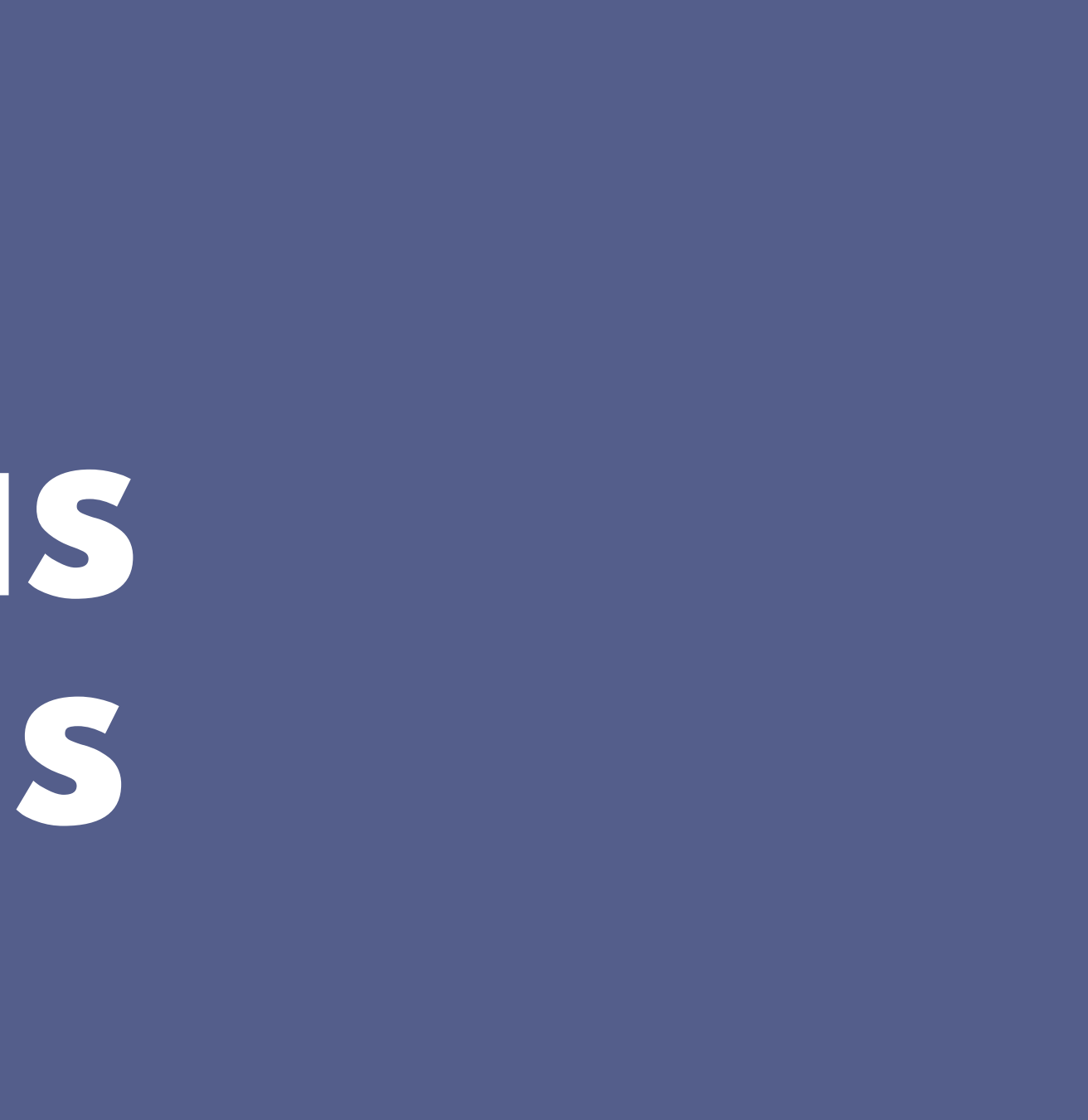